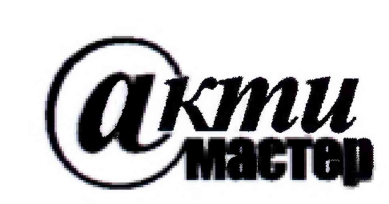

Закрытое Акционерное Общество «АКТИ-Мастер» АКТУАЛЬНЫЕ КОМПЬЮТЕРНЫЕ ТЕХНОЛОГИИ и ИНФОРМАТИКА

> 127254, Москва, Огородный проезд, д. 5, стр. 5 тел./факс (495)926-71-85 E-mail: <u>post@actimaster.ru</u> <u>http://www.actimaster.ru</u>

> > **УТВЕРЖДАЮ**

Генеральный директор ЗАО «АКТИ-Мастер» В.В. Федулов KTH-Macmetr"04 октября 2018 г. MOCKB

Государственная система обеспечения единства измерений

Анализаторы систем связи R8000C, R8100, R8600

> Методика поверки R8000/MП-2018

Заместитель генерального директора по метрологии ЗАО «АКТИ-Мастер»

Kees

Д.Р. Васильев

г. Москва 2018 Настоящая методика поверки распространяется на анализаторы систем связи R8000C, R8100, R8600 (далее – приборы), изготавливаемые компанией "Freedom Communication Technologies" (США), и устанавливает методы и средства их поверки.

Интервал между поверками – 1 год.

### 1 ОПЕРАЦИИ ПОВЕРКИ

1.1 При проведении поверки должны быть выполнены операции, указанные в таблице 1.

|                                                                                                    | номер    | номер проведение операци |               |
|----------------------------------------------------------------------------------------------------|----------|--------------------------|---------------|
| наименование операции                                                                                   | пункта   | при п                    | оверке        |
|                                                                                                    | методики | первичной                | периодической |
| Внешний осмотр и подготовка к поверке                                                                   | 6        | да                       | да            |
| Опробование (идентификация и функциональное                                                             | 71       | ла                       | ла            |
| тестирование)                                                                                           | 7.1      | <u> </u>                 | ди            |
| Определение погрешности частоты опорного генератора                                                     | 7.2      | да                       | да            |
| Определение метрологических характеристик генератора сигналов                                           | 7.3      |                          |               |
| Определение погрешности установки уровня мощности на выходе "RF Gen Out"                                | 7.3.1    | да                       | да            |
| Определение погрешности установки уровня мощности на выходе "RF In/Out"                                 | 7.3.2    | да                       | да            |
| Определение уровня второй гармоники                                                                     | 7.3.3    | да                       | да            |
| Определение остаточной частотной модуляции и погрешности измерения девиации частотной модуляции         | 7.3.4    | да                       | да            |
| Определение остаточной амплитудной модуляции и погрешности измерения коэффициента амплитудной модуляции | 7.3.5    | да                       | да            |
| Определение метрологических характеристик<br>измерительного приемника и анализатора спектра             | 7.4      |                          |               |
| Определение чувствительности измерительного приемника                                                   | 7.4.1    | да                       | да            |
| Определение погрешности измерения мощности на входе<br>"RF In/Out"                                      | 7.4.2    | да                       | да            |
| Определение погрешности измерения мощности на входе "Antenna"                                           | 7.4.3    | да                       | да            |
| Определение погрешности измерения девиации частотной модуляции                                          | 7.4.4    | да                       | да            |
| Определение погрешности измерения коэффициента амплитудной модуляции                                    | 7.4.5    | да                       | да            |
| Определение метрологических характеристик осциллографа и вольтметра                                     | 7.5      |                          |               |
| Определение погрешности измерения постоянного напряжения вольтметром                                    | 7.5.1    | да                       | да            |
| Определение погрешности измерения переменного напряжения вольтметром                                    | 7.5.2    | да                       | да            |
| Определение погрешности коэффициента отклонения и проверка полосы пропускания осциллографа              | 7.5.3    | да                       | да            |

Таблица 1 – Операции поверки

1.2 Если поверяемый прибор используется в ограниченных режимах, то по запросу заявителя поверка может быть выполнена для указанных в запросе режимах.

R8000/МП-2018 Freedom R8000C-R8100-R8600. Методика поверки. 04.10.2018

### 2 СРЕДСТВА ПОВЕРКИ

2.1 При проведении поверки следует применять средства поверки, указанные в таблице 2.

| наименование  | номер    | требуемые                                                                                                    | DAMAMAN IVANLIŬ TUR                  |
|---------------|----------|----------------------------------------------------------------------------------------------------|--------------------------------------|
| средства      | пункта   | технические                                                                                                    | средства поверки                     |
| поверки       | методики | характеристики                                                                                                    |                                      |
| Стандарт      | 7.2      | относительная погрешность частоты                                                                                                    | стандарт частоты                     |
| частоты       |          | 10 MHz не более $\pm 1.10^{-5}$ ;                                                                                                    | рубидиевый Stanford                  |
|               |          | уровень сигнала от 0 до +10 dBm                                                                                                    | Research Systems                     |
|               |          |                                                                                                    | го/23,<br>регистрационный            |
|               |          |                                                                                                    | номер 31222-06                       |
| Анацизатор    | 7.2      | лиапазон частот                                                                                                    | Приемник                             |
| спектра       | 7.3.1    | от 10 MHz до 3 GHz;                                                                                                    | измерительный                        |
| p.            | 7.3.2    | усредненный уровень собственных шумов                                                                                                    | Rohde & Schwarz                      |
|               | 7.3.3    | He bonee - I40 dBc/Hz;                                                                                                    | FSMR3;                               |
|               |          | разрешение частотомера не хуже 0.01 112, нелинейность вертикальной шкалы в                                                                                                    | регистрационный                      |
|               |          | диапазоне отношения уровней 75 dB                                                                                                    | номер 50678-12                       |
|               |          | не более ±0.3 dB;                                                                                                    |                                      |
|               |          | уровень гармонических искажений                                                                                                    |                                      |
|               |          | 2-10 порядка на частоте то мигz<br>не более $-50$ dBc                                                                                                    |                                      |
| Приемник      | 7.3.4    | диапазон частот                                                                                                    |                                      |
| измерительный | 7.3.5    | от 10 MHz до 3 GHz;                                                                                                    |                                      |
|               |          | относительная погрешность:                                                                                                    |                                      |
|               |          | - измерения коэффициента AM 80 % на<br>частоте молудящия 1 kHz не более ±2 %:                                                                                                    |                                      |
|               |          | - измерения девиации ЧМ от 9 до 100 kHz                                                                                                    |                                      |
|               |          | на частоте модуляции 1 kHz не более ±2 %                                                                                                    |                                      |
| Генератор     | 7.4.1    | диапазон частот от 10 MHz до 3 GHz;                                                                                                    | Генератор сигналов                   |
| сигналов ВЧ   | 7.4.2    | - уровня мошности от -120 ло +5 dBm                                                                                                    | Rohde & Schwarz                      |
|               | 7.4.3    | не более $\pm 0.5$ dB;                                                                                                    | SMB-100A;                            |
|               | 7.4.4    | - коэффициента АМ 80 % на частоте                                                                                                    | иомер 50188-12                       |
|               | 7.4.5    | модуляции 1 kHz не более $\pm 5$ %;                                                                                                    | Homep 50188-12                       |
|               |          | - девиации ЧМ 75 кнг на частоте модуляции $1 \text{ kHz}$ не более $\pm 2 \%$                                                                                                    |                                      |
| Ваттметр      | 7.4.2    | относительная погрешность измерения                                                                                                    | Преобразователь                      |
| поглощаемой   | 7.4.3    | мощности от $-35$ до $+5$ dBm                                                                                                    | измерительный                        |
| СВЧ мощности  |          | Ha Hactotax of 10 MHz do 3 GHz                                                                                                    | Rohde & Schwarz                      |
|               |          |                                                                                                    | NRP-Z21;                             |
|               |          |                                                                                                    | регистрационный                      |
| TC            | 7.6.1    |                                                                                                    | номер 37008-08                       |
| калиоратор    | /.5.1    | относительная погрешность установки:                                                                                                    | калиоратор                           |
| Постоянного   | 7.5.2    | от 0.9 до 90 V не более ±0.1 %;                                                                                                    | универсальный<br>Fluke 9100 с опшней |
| напряжения    | 1.5.5    | - переменного напряжения (rms)                                                                                                    | 600 <sup>.</sup>                     |
|               |          | OT U.Y DO Y V HA VACTOTAX                                                                                                    | регистрационный                      |
|               |          | $\frac{1}{20} \frac{1}{12} \frac{1}{20} \frac{1}{20} \frac{1}{12} \frac{1}{12} \frac{1}{10} \frac{1}{20} \frac{1}{12} \frac{1}{12} \frac{1}{10} \frac{1}{10} \frac$ | номер 25985-09                       |
|               | 1        | Аксессуары                                                                                                    |                                      |
| Делитель      | 7.4.2    | несимметричность выходных плеч на                                                                                                    | Agilent 11667A                       |
| мощности      | 7.4.3    | PNC N homens                                                                                                    |                                      |
| Кабели        | Разделы  | BINC, N, banana                                                                                                    | -                                    |
| Адаптеры      | 1.2-1.5  |                                                                                                    |                                      |

Таблица 2 – Средства поверки

١

R8000/MП-2018 Free

Freedom R8000C-R8100-R8600. Методика поверки. 04.10.2018

стр. 3 из 26

2.2 Вместо указанных в таблице 2 средств поверки разрешается применять другие аналогичные средства поверки, обеспечивающие требуемые технические характеристики.

2.3 Применяемые средства поверки должны быть исправны, средства измерений должны быть поверены и иметь документы о поверке.

#### З ТРЕБОВАНИЯ К КВАЛИФИКАЦИИ ПОВЕРИТЕЛЕЙ

К проведению поверки допускаются лица, имеющие высшее или среднетехническое образование, практический опыт в области радиотехнических измерений.

### 4 ТРЕБОВАНИЯ БЕЗОПАСНОСТИ

4.1 При проведении поверки должны быть соблюдены требования безопасности в соответствии с ГОСТ 12.3.019-80.

4.2 Во избежание несчастного случая и для предупреждения повреждения прибора необходимо обеспечить выполнение следующих требований:

- подсоединение прибора и средств поверки к сети должно производиться с помощью кабелей и адаптеров из комплектов прибора и средств поверки;

- заземление прибора и средств поверки должно производиться посредством заземляющего провода сетевых кабелей (адаптеров);

- запрещается подавать на вход прибора сигнал с уровнем, превышающим максимально допускаемое значение;

- запрещается работать с поверяемым прибором при снятых панелях;

- запрещается работать с прибором в условиях температуры и влажности, выходящих за пределы рабочего диапазона, а также при наличии в воздухе взрывоопасных веществ;

- запрещается работать с прибором в случае обнаружения его повреждения.

#### 5 УСЛОВИЯ ОКРУЖАЮЩЕЙ СРЕДЫ ПРИ ПОВЕРКЕ

При проведении поверки должны соблюдаться следующие условия окружающей среды:

- температура воздуха 23 ±3 °C;

- относительная влажность воздуха от 30 до 70 %;

- атмосферное давление от 84 до 106.7 kPa.

### 6 ВНЕШНИЙ ОСМОТР И ПОДГОТОВКА К ПОВЕРКЕ

#### 6.1 Внешний осмотр

6.1.1 При проведении внешнего осмотра проверяются:

- чистота и исправность разъемов, отсутствие механических повреждений корпуса и ослабления крепления элементов прибора;

- комплектность прибора.

6.1.2 При наличии дефектов или повреждений, препятствующих нормальной эксплуатации прибора, его направляют в ремонт.

#### 6.2 Подготовка к поверке

6.2.1 Перед началом работы поверитель должен изучить инструкцию пользователя прибора, а также руководства по эксплуатации применяемых средств поверки.

6.2.4 Перед началом выполнения операций по определению метрологических характеристик прибора используемые средства поверки и поверяемый прибор должны быть выдержаны во включенном состоянии в соответствии с указаниями руководств по эксплуатации. Минимальное время прогрева прибора 30 min.

#### 7 ПРОВЕДЕНИЕ ПОВЕРКИ

#### Общие указания по проведению поверки

В процессе выполнения операций результаты измерений заносятся в протокол поверки. Полученные результаты должны укладываться в пределы допускаемых значений, которые указаны в таблицах настоящего раздела документа. При получении отрицательных результатов по какой-либо операции необходимо повторить операцию. При повторном отрицательном результате прибор следует направить в сервисный центр для проведения регулировки и/или ремонта.

#### 7.1 Опробование (идентификация и функциональное тестирование)

7.1.1 Выполнить диагностику, для чего:

Выключить прибор и снова включить его.

Убедиться в том, что все индикаторы сначала засветились, а потом погасли все индикаторы, кроме "RF In/Out".

Проверить, что работает вентилятор охлаждения.

7.1.2 Выполнить идентификацию данных прибора (наименование модели, серийный номер, наименование и номер версии программного обеспечения) через меню

[Settings] > About

Записать в таблицу 7.2 результаты проверки идентификационных данных.

7.1.3 Выполнить проверку установленных опций через меню [Settings] > Options

Записать в таблицу 7.2 результат проверки наличия опции R8-3G ("3 GHz Operations Enabled")

| Таблица 7.2 – Опробован | ие (идентификация и ф | ункциональное тестирование) |
|-------------------------|-----------------------|-----------------------------|
|                         |                       |                             |

| Содержание проверки | Результат проверки | Критерий проверки                                      |
|---------------------|--------------------|--------------------------------------------------------|
| 1                   | 2                  | 3                                                      |
| Наименование модели |                    | Наименование модели отображается правильно (Model No.) |
| Серийный номер      |                    | Серийный номер отображается правильно (Serial No.)     |
| Номер версии ПО     |                    | Номер версии (Version) 2.3.4 и выше                    |
| Проверка опций      |                    | Наличие/Отсутствие опции R8-3G                         |

#### 7.2 Определение погрешности частоты опорного генератора

7.2.1 Установить на приборе сигнал на выходе синхронизации через меню [Settings] > System Settings, Reference clock: Output

7.2.2 Соединить выход "10 MHz" стандарта частоты с входом синхронизации анализатора спектра, и убедиться в том, что анализатор спектра находится в режиме внешней синхронизации.

7.2.3 Соединить разъем "Ref In/Out 10 MHz" на боковой панели прибора с ВЧ входом анализатора спектра.

7.2.4 Установить на анализаторе спектра: Reference Level 10 dBm Center Frequency 10 MHz; Span 1 kHz, RBW Auto

| R8000/MII-2018 | Freedom R8000C-R8100-R8600. Методика поверки. 04.10.2018 | стр. 5 из 26 |
|----------------|----------------------------------------------------------|--------------|
|----------------|----------------------------------------------------------|--------------|

7.2.5 Установить маркер анализатора спектра на пик сигнала и ввести функцию частотомера Marker Counter On. Записать отсчет маркера в столбец 2 таблицы 7.2.

Для периодической поверки записать пределы допускаемых значений в столбцах 1 и 3 таблицы 7.2 из расчета:

F0 = 10 MHz; δF = 1 · 10<sup>-7</sup> · N, N ≥ 1 − количество лет после заводской подстройки.

Таблица 7.2 – Погрешность частоты опорного генератора

| Нижний предел допускаемых<br>значений, MHz | Измеренное значение<br>частоты, MHz | Верхний предел допускаемых<br>значений, MHz |
|--------------------------------------------|-------------------------------------|---------------------------------------------|
| 1                                          | 2                                   | 3                                           |
| Первична                                   | я поверка (поверка после под        | дстройки)                                   |
| 9.999 999 000                              |                                     | 10.000 001 000                              |
| Перио                                      | дическая поверка (без подст)        | ройки)                                      |
| $FO(1 - \delta F)$                         |                                     | $F0(1 + \delta F)$                          |

#### 7.3 Определение метрологических характеристик генератора сигналов

### 7.3.1 Определение погрешности установки уровня мощности на выходе "RF Gen Out"

7.3.1.1 Используя адаптер BNC-N, присоединить на разъем "RF Gen Out" поверяемого прибора измерительный преобразователь ваттметра поглощаемой СВЧ мощности.

7.3.1.2 Установить на ваттметре СВЧ мощности 128 усреднений.

7.3.1.3 Сделать установки на приборе: [Generate] > RF Zone Generate frequency: 10 MHz Modulation Type: FM Gen Port: Gen Out Output Level: +5 dBm Audio Zone Fixed 1 kHz: Off, Synth: Off, Tone A Mode: Off, Tone B Mode: Off, DTMF: Off, Microphone: Off, Mod in Port: Off

7.3.1.4 Включить выход генератора на приборе клавишей [RF On/Off].

Устанавливать на генераторе уровень (Output Level) и частоту (Generate frequency), как указано в таблице 7.3.1а.

Записывать отсчеты преобразователя мощности в столбец 3 таблицы 7.3.1а.

Зафиксировать как P(-30) отсчеты на частоте 500 MHz и при наличии опции R8-3G на частоте 1800 MHz. Переписать эти отсчеты в таблицу 7.3.1b, они будут использованы далее для привязки к измерениям уровня анализатором сигналов.

7.3.1.5 Отсоединить преобразователь ваттметра поглощаемой СВЧ мощности от поверяемого прибора.

7.3.1.6 Установить на приборе сигнал на выходе синхронизации через меню [Settings] > System Settings, Reference clock: Output

7.3.1.7 Соединить вход синхронизации анализатора спектра с разъемом "Ref In/Out 10 MHz" на боковой панели прибора.

Используя адаптер BNC-N, соединить кабелем N(m) выход "RF Gen Out" поверяемого прибора с BЧ входом анализатора спектра, и убедиться в том, что анализатор спектра находится в режиме внешней синхронизации.

| таолица 7.5.1а – 1101 | Ниминий протог      | Отопот                |               |
|-----------------------|---------------------|-----------------------|---------------|
| Частота генератора    | попускаемых         | преобразователя       | лопускаемых   |
| (Generate frequency)  | значений. dBm       | мошности. dBm         | значений, dBm |
| 1                     | 2                   | 3                     | 4             |
| Output Level +5 dBm   |                     |                       |               |
| 10 MHz                | +3.00               |                       | +7.00         |
| 100 MHz               | +3.00               |                       | +7.00         |
| 200 MHz               | +3.00               |                       | +7.00         |
| 300 MHz               | +3.00               |                       | +7.00         |
| 400 MHz               | +3.00               |                       | +7.00         |
| 500 MHz               | +3.00               |                       | +7.00         |
| 600 MHz               | +3.00               |                       | +7.00         |
| 700 MHz               | +3.00               |                       | +7.00         |
| 800 MHz               | +3.00               |                       | +7.00         |
| 900 MHz               | +3.00               |                       | +7.00         |
| 991 MHz               | +3.00               |                       | +7.00         |
| следующие значения    | частоты и уровня пр | и наличии опции R8-30 | Ĵ             |
| 1200 MHz              | +3.00               |                       | +7.00         |
| 1400 MHz              | +3.00               |                       | +7.00         |
| 1600 MHz              | +3.00               |                       | +7.00         |
| 1800 MHz              | +3.00               |                       | +7.00         |
| Output Level –5 dBm   | <u> </u>            | •                     |               |
| 2000 MHz              | -7.00               |                       | -3.00         |
| 2200 MHz              | -7.00               |                       | -3.00         |
| 2400 MHz              | -7.00               |                       | -3.00         |
| 2600 MHz              | -7.00               |                       | -3.00         |
| 2800 MHz              | -7.00               |                       | -3.00         |
| 2991 MHz              | -7.00               |                       | -3.00         |
| Output Level -10 dBm  | 1                   |                       |               |
| 10 MHz                | -12.00              |                       | -8.00         |
| 100 MHz               | -12.00              |                       | -8.00         |
| 200 MHz               | -12.00              | •                     | -8.00         |
| 300 MHz               | -12.00              |                       | -8.00         |
| 400 MHz               | -12.00              |                       | -8.00         |
| 500 MHz               | -12.00              |                       | -8.00         |
| 600 MHz               | -12.00              |                       | -8.00         |
| 700 MHz               | -12.00              |                       | -8.00         |
| 800 MHz               | -12.00              |                       | -8.00         |
| 900 MHz               | -12.00              |                       | -8.00         |
| 991 MHz               | -12.00              |                       | -8.00         |
| следующие значения    | частоты при наличи  | и опции R8-3G         | ······        |
| 1200 MHz              | -12.00              |                       | -8.00         |
| 1400 MHz              | -12.00              |                       | -8.00         |
| 1600 MHz              | -12.00              |                       | -8.00         |
| 1800 MHz              | -12.00              |                       | -8.00         |
| 2000 MHz              | -12.00              |                       | -8.00         |
| 2200 MHz              | -12.00              |                       | -8.00         |
| 2400 MHz              | -12.00              |                       | -8.00         |
| 2600 MHz              | -12.00              |                       | -8.00         |
| 2800 MHz              | -12.00              |                       | -8.00         |
| 2991 MHz              | -12.00              |                       | -8.00         |

| Таблица 7.3.1а – Погрешность у | установки уровня от максимального до –3 | 30 <b>d</b> Bm |
|--------------------------------|-----------------------------------------|----------------|
|--------------------------------|-----------------------------------------|----------------|

R8000/MП-2018

-

Freedom R8000C-R8100-R8600. Методика поверки. 04.10.2018

Продолжение таблицы 7.3.1а

|                      |                    | ···           |        |
|----------------------|--------------------|---------------|--------|
| 1                    | 2                  | 3             | 4      |
| Output Level –20 dBm | <b>00</b> 00       |               | 10.00  |
| <u> </u>             |                    |               | -18.00 |
| 100 MHz              |                    |               | -18.00 |
| 200 MHz              |                    |               | -18.00 |
| 300 MHz              |                    |               | -18.00 |
| 400 MHz              |                    |               | -18.00 |
| 500 MHz              |                    |               | -18.00 |
| 600 MHz              |                    |               | -18.00 |
| 700 MHz              |                    |               | -18.00 |
| 800 MHz              | -22.00             |               | -18.00 |
| 900 MHz              |                    |               | -18.00 |
| 991 MHz              |                    |               | -18.00 |
| следующие значения   | частоты при наличи | и опции R8-3G |        |
| 1200 MHz             |                    |               | -18.00 |
| 1400 MHz             |                    |               | -18.00 |
| 1600 MHz             | -22.00             |               | -18.00 |
| 1800 MHz             | -22.00             |               | -18.00 |
| 2000 MHz             | -22.00             |               | -18.00 |
| 2200 MHz             | -22.00             |               | -18.00 |
| 2400 MHz             | -22.00             |               | -18.00 |
| 2600 MHz             | -22.00             |               | -18.00 |
| 2800 MHz             | -22.00             |               | -18.00 |
| 2991 MHz             | -22.00             |               | -18.00 |
| Output Level -30 dBm | 1                  |               |        |
| 10 MHz               | -32.00             |               | -28.00 |
| 100 MHz              | -32.00             |               | -28.00 |
| 200 MHz              | -32.00             |               | -28.00 |
| 300 MHz              | -32.00             |               | -28.00 |
| 400 MHz              | -32.00             |               | -28.00 |
| 500 MHz              | -32.00             | P(-30) =      | -28.00 |
| 600 MHz              | -32.00             |               | -28.00 |
| 700 MHz              | -32.00             |               | -28.00 |
| 800 MHz              | -32.00             |               | -28.00 |
| 900 MHz              | -32.00             |               | -28.00 |
| 991 MHz              | -32.00             |               | -28.00 |
| следующие значения   | частоты при наличи | и опции R8-3G |        |
| 1200 MHz             | -32.00             |               | -28.00 |
| 1400 MHz             | -32.00             |               | -28.00 |
| 1600 MHz             | -32.00             |               | -28.00 |
| 1800 MHz             | -32.00             | P(-30) =      | -28.00 |
| 2000 MHz             | -32.00             |               | -28.00 |
| 2200 MHz             | -32.00             |               | -28.00 |
| 2400 MHz             | -32.00             |               | -28.00 |
| 2600 MHz             | -32.00             |               | -28.00 |
| 2800 MHz             | -32.00             |               | -28.00 |
| 2991 MHz             | -32.00             |               | -28.00 |

7.3.1.8 Установить на генераторе поверяемого прибора: Generate frequency: 500 MHz Output Level: -30 dBm

R8000/MП-2018 Freedom R8000C-R8100-R8600. Методика поверки. 04.10.2018

7.3.1.9 Установить на анализаторе спектра: Reference Level –25 dBm Center Frequency 500 MHz; Span 1 kHz, RBW Auto Trace Averages 10

7.3.1.10 Найти пик сигнала на анализаторе спектра и ввести дельта-маркер. Убедиться в том, что отсчет дельта-маркера равен 0.0 dB.

7.3.1.11 Устанавливать на генераторе поверяемого прибора уровень (Output Level), как указано в столбце 1 таблицы 7.3.1b.

Записывать после установления показаний отсчет дельта-маркера анализатора спектра в столбец 2 таблицы 7.3.1b.

Отключить дельта-маркер.

7.3.1.12 Вычислить и записать в столбец 4 таблицы 7.3.1b измеренные значения уровня мощности Рт по формуле

Pm = P(-30) + ΔM, где ΔM – отсчет дельта-маркера.
<u>Например</u>:
На приборе был сначала установлен уровень –30 dBm.
Измеренное ваттметром CBЧ мощности значение уровня P(-30) = -30.40 dBm.
Затем к прибору подключен анализатор спектра.
После ввода на анализаторе дельта-маркера его отсчет равен 0.00 dB.
Затем на приборе установлен уровень –40 dBm.
Отсчет дельта-маркера на анализаторе сигналов ΔM = -9.76 dB.
Тогда измеренное значение уровня Pm = P(-30) + ΔM = (-30.40) + (-9.76) = -40.16 dBm.
7.3.1.13 Для прибора без опции R8-3G перейти к пункту 7.3.1.14.

Для прибора с опцией R8-3G выполнить действия по пунктам 7.3.1.8 – 7.3.1.12 для частоты 1800 MHz.

7.3.1.14 Выключить выход генератора на приборе клавишей [RF On/Off].

7.3.1.15 Отсоединить кабель N(m) от выхода "RF Gen Out" поверяемого прибора.

| Уровень          | Отсчет             | Нижний предел      | Измеренное       | Верхний предел |
|------------------|--------------------|--------------------|------------------|----------------|
| (Output Level),  | дельта-маркера,    | допускаемых        | значение уровня, | допускаемых    |
| dBm              | $\Delta M, dB$     | значений, dBm      | Pm, dBm          | значений, dBm  |
| 1                | 2                  | 3                  | 4                | 5              |
| Generate frequer | ncy 500 MHz        |                    |                  |                |
| -30              | 0.00               | -                  | P(-30) =         | -              |
| -40              |                    | -42.00             |                  | -38.00         |
| 50               |                    | -52.00             |                  | -48.00         |
| 65               |                    | 63.00              |                  | -67.00         |
| -80              |                    | -82.00             |                  | -78.00         |
| при наличии оп   | ции R8-3G: Generat | e frequency 1800 M | Hz               |                |
| -30              | 0.00               | -                  | P(-30) =         | -              |
| 40               |                    | -42.00             |                  | -38.00         |
|                  |                    | -52.00             |                  | -48.00         |
| 65               |                    | 63.00              |                  | -67.00         |
| -80              |                    | -82.00             |                  | -78.00         |

Таблица 7.3.1b – Погрешность установки уровня менее – 30 dBm

# 7.3.2 Определение погрешности установки уровня мощности на выходе "RF In/Out"

7.3.2.1 Присоединить на разъем "RF In/Out" поверяемого прибора измерительный преобразователь ваттметра поглощаемой СВЧ мощности.

7.3.2.2 Установить на ваттметре СВЧ мощности 128 усреднений.

7.3.2.3 Сделать установки на приборе: [Generate] > RF Zone Generate frequency: 10 MHz Modulation Type: FM Gen Port: RF I/O Output Level: -32 dBm Audio Zone Fixed 1 kHz: Off, Synth: Off, Tone A Mode: Off, Tone B Mode: Off, DTMF: Off, Microphone: Off, Mod in Port: Off

7.3.2.4 Включить выход генератора на приборе клавишей [RF On/Off].

Устанавливать на генераторе уровень (Output Level) и частоту (Generate frequency), как указано в столбцах 1 и 2 таблицы 7.3.2а.

Записывать отсчеты преобразователя мощности в столбец 4 таблицы 7.3.2а.

Зафиксировать как P(-32) отсчеты на частоте 500 MHz и при наличии опции R8-3G на частоте 1800 MHz. Переписать эти отсчеты в таблицу 7.3.2b, они будут использованы далее для привязки к измерениям уровня анализатором сигналов.

7.3.2.5 Отсоединить преобразователь ваттметра поглощаемой СВЧ мощности от поверяемого прибора.

7.3.2.6 Установить на приборе сигнал на выходе синхронизации через меню [Settings] > System Settings, Reference clock: Output

7.3.2.7 Соединить вход синхронизации анализатора спектра с разъемом "Ref In/Out 10 MHz" на боковой панели прибора.

Используя адаптер BNC-N, соединить кабелем N(m) выход "RF Gen Out" поверяемого прибора с BЧ входом анализатора спектра, и убедиться в том, что анализатор спектра находится в режиме внешней синхронизации.

7.3.2.8 Установить на генераторе поверяемого прибора: Generate frequency: 500 MHz Output Level: -32 dBm

7.3.2.9 Установить на анализаторе спектра: Reference Level –30 dBm Center Frequency 500 MHz; Span 1 kHz, RBW Auto Trace Averages 10

7.3.2.10 Найти пик сигнала на анализаторе спектра и ввести дельта-маркер. Убедиться в том, что отсчет дельта-маркера равен 0.0 dB.

7.3.2.11 Устанавливать на генераторе поверяемого прибора уровень (Output Level), как указано в столбце 1 таблицы 7.3.2b.

Записывать после установления показаний отсчет дельта-маркера анализатора спектра в столбец 2 таблицы 7.3.2b.

Отключить дельта-маркер.

| Установки н                             | а генераторе                      | Нижний прелед                | Отечет                           | Верхний предел               |
|-----------------------------------------|-----------------------------------|------------------------------|----------------------------------|------------------------------|
| Частота<br>(Generate<br>frequency), MHz | Уровень<br>(Output Level),<br>dBm | допускаемых<br>значений, dBm | преобразователя<br>мощностн, dBm | допускаемых<br>значений, dBm |
| 1                                       | 2                                 | 3                            | 4                                | 5                            |
| 10                                      | -32                               | -33.00                       |                                  | -31.00                       |
| 100                                     | -32                               | -33.00                       |                                  | -31.00                       |
| 200                                     | -32                               | -33.00                       |                                  | -31.00                       |
| 300                                     | -32                               | -33.00                       |                                  | -31.00                       |
| 400                                     | -32                               | -33.00                       |                                  | -31.00                       |
| 500                                     | -32                               | -33.00                       | P(-32) =                         | -31.00                       |
| 600                                     | -32                               | -33.00                       |                                  | -31.00                       |
| 700                                     | -32                               | -33.00                       |                                  | -31.00                       |
| 800                                     | -32                               | -33.00                       |                                  | -31.00                       |
| 900                                     | -32                               | -33.00                       |                                  | -31.00                       |
| 991                                     | -32                               | -33.00                       |                                  | -31.00                       |
| 1200                                    | -32                               | -34.00                       |                                  | -30.00                       |
| 1400                                    | -32                               | -34.00                       |                                  | -30.00                       |
| 1600                                    | -32                               | -34.00                       |                                  | -30.00                       |
| 1800                                    | -32                               | -34.00                       | P(-32) =                         | -30.00                       |
| 2000                                    | -32                               | -34.00                       |                                  | -30.00                       |
| 2200                                    | -40                               | -42.00                       |                                  | -38.00                       |
| 2400                                    | -40                               | -42.00                       |                                  | -38.00                       |
| 2600                                    | -40                               | -42.00                       |                                  | -38.00                       |
| 2800                                    | -40                               | -42.00                       |                                  | -38.00                       |
| 2991                                    | -40                               | -42.00                       |                                  | -38.00                       |

| I аолина 7.3.2a – | Погрешность | <b>VCTAHOBKИ</b> | максимального | VDOBHЯ |
|-------------------|-------------|------------------|---------------|--------|

7.3.2.12 Вычислить и записать в столбец 4 таблицы 7.3.2b измеренные значения уровня мощности Рт по формуле

 $Pm = P(-32) + \Delta M$ , где  $\Delta M$  – отсчет дельта-маркера. Пример: см. пункт 7.3.1.12

7.3.2.13 Для прибора без опции R8-3G перейти к пункту 7.3.2.14.

Для прибора с опцией R8-3G выполнить действия по пунктам 7.3.2.8 – 7.3.2.12 для частоты 1800 MHz.

7.3.2.14 Выключить выход генератора на приборе клавишей [RF On/Off].

7.3.2.15 Отсоединить кабель N(m) от выхода "RF Gen Out" поверяемого прибора.

| Уровень<br>(Output<br>Level),<br>dBm | Отсчет<br>дельта–маркера,<br>ΔM, dB | Нижний предел<br>допускаемых<br>значений, dBm | Измеренное<br>значение<br>уровня, Рт,<br>dBm | Верхний предел<br>допускаемых<br>значений, dBm |
|--------------------------------------|-------------------------------------|-----------------------------------------------|----------------------------------------------|------------------------------------------------|
| Generate frequen                     | ncy 500 MHz                         |                                               |                                              |                                                |
| -32                                  | 0.00                                | _                                             | P(-32) =                                     | -                                              |
| -40                                  |                                     | -41.00                                        |                                              | -39.00                                         |
| -50                                  |                                     | -51.00                                        |                                              | -49.00                                         |
| -65                                  |                                     | -66.00                                        |                                              | -64.00                                         |
| -80                                  |                                     | -81.00                                        |                                              | -79.00                                         |
| -95                                  |                                     | -96.00                                        |                                              | -94.00                                         |
| -110                                 |                                     | -111.00                                       |                                              | -109.00                                        |
| Generate freque                      | ncy 1800 MHz                        |                                               | ·                                            |                                                |
| -32                                  | 0.00                                | -                                             | P(-32) =                                     | _                                              |
| 40                                   |                                     | -42.00                                        |                                              | -38.00                                         |
| -50                                  |                                     | -52.00                                        |                                              | -48.00                                         |
| -65                                  |                                     | -67.00                                        |                                              | -63.00                                         |
| -80                                  |                                     | -82.00                                        |                                              | -78.00                                         |
| -95                                  |                                     | -97.00                                        |                                              | -93.00                                         |
| -110                                 |                                     | -112.00                                       |                                              | -108.00                                        |

| Таблица | 732h-    | Погрешность    | установки | VDOBHS $< -40  \mathrm{dB}$ | m   |
|---------|----------|----------------|-----------|-----------------------------|-----|
| таолица | 1.5.20 - | 1101 pemiloe1b | yClanobkh | $y poblix \ge - + 0 u D$    | 111 |

#### 7.3.3 Определение уровня второй гармоники

7.3.3.1 Установить на приборе сигнал на выходе синхронизации через меню [Settings] > System Settings, Reference clock: Output

7.3.3.2 Соединить вход синхронизации анализатора спектра с разъемом "Ref In/Out 10 МНz" на боковой панели прибора.

Используя адаптер BNC-N, соединить кабелем N(m) выход "RF Gen Out" поверяемого прибора с BЧ входом анализатора спектра, и убедиться в том, что анализатор спектра находится в режиме внешней синхронизации.

7.3.3.3 Сделать установки на приборе: [Generate] > RF Zone
Generate frequency: 10 MHz
Modulation Type: FM
Gen Port: Gen Out
Output Level: 0 dBm
Audio Zone
Fixed 1 kHz: Off, Synth: Off, Tone A Mode: Off, Tone B Mode: Off, DTMF: Off, Microphone: Off, Mod in Port: Off

7.3.3.4 Установить на анализаторе спектра: Reference Level +5 dBm Center Frequency 10 MHz; Span 1 kHz, RBW Auto

7.3.3.5 Найти пик сигнала на анализаторе спектра и ввести дельта-маркер. Убедиться в том, что отсчет дельта-маркера равен 0.0 dB.

7.3.3.6 Установить на анализаторе спектра: Center Frequency 20 MHz 7.3.3.7 Найти пик сигнала на анализаторе и записать отсчет дельта-маркера в столбец 2 таблицы 7.3.3.

Таблица 7.3.3 – Уровень второй гармоники генератора

| Частота, MHz | Измеренное значение<br>уровня 2-й гармоники, dBc | Верхний предел допускаемого<br>уровня 2-й гармоники, dBc |
|--------------|--------------------------------------------------|----------------------------------------------------------|
| 1            | 2                                                | 3                                                        |
| 10           |                                                  | -20                                                      |

### 7.3.4 Определение остаточной частотной модуляции и погрешности измерения девиации частотной модуляции

7.3.4.1 Установить на приборе сигнал на выходе синхронизации через меню [Settings] > System Settings, Reference clock: Output

7.3.4.2 Соединить вход синхронизации измерительного приемника с разъемом "Ref In/Out 10 MHz" на боковой панели прибора.

Используя адаптер BNC-N, соединить кабелем N(m) выход "RF Gen Out" поверяемого прибора с BЧ входом измерительного приемника, и убедиться в том, что измерительный приемник находится в режиме внешней синхронизации.

7.3.4.3 Сделать установки на приборе: [Generate] > RF Zone Generate frequency: 501 MHz Modulation Type: FM Gen Port: Gen Out Output Level: 0 dBm Audio Zone Fixed 1 kHz: Off, Synth Mode: Off, Tone A Mode: Off, Tone B Mode: Off, Tone C Mode: Off DTMF: Off, Microphone: Off, Mod in Port: Off

7.3.4.4 Сделать установки на измерительном приемнике: Center Frequency 501 MHz Measure: FM
High Pass Filter: 300 Hz, Low Pass Filter: 3 kHz
Range, Dev Per Division: 20 Hz
Demod BW: 400 Hz
Meas Time: 999 ms

7.3.4.5 Записать маркерный отсчет девиации частоты на измерительном приемнике в столбец 2 таблицы 7.3.4.1.

| Частота, MHz       | Измеренное значение<br>остаточной ЧМ, Нz | Верхний предел допускаемой остаточной ЧМ, Нz |
|--------------------|------------------------------------------|----------------------------------------------|
| 1                  | 2                                        | 3                                            |
| 501                | 0.5                                      | 4                                            |
| следующее значение | частоты при наличии опции R8             | 3-3G                                         |
| 1801               | 0.7                                      | 5                                            |

Таблица 7.3.4.1 – Остаточная частотная модуляция генератора

7.3.4.6 Для прибора без опции R8-3G перейти к пункту 7.3.4.7.

Для прибора с опцией R8-3G выполнить действия по пунктам 7.3.4.3 – 7.3.4.5 для частоты 1801 MHz.

7.3.4.7 Сделать установку широкополосной ЧМ на приборе: [Generate] > RF Zone Generate frequency: 501 MHz Modulation Type: FM Gen Port: Gen Out Output Level: 0 dBm Bandwidth: 200 kHz Audio Zone Fixed 1 kHz Level: 99.5 kHz Fixed 1 kHz Mode: Continuous

7.3.4.8 Сделать установки на измерительном приемнике, оставив остальные настройки без изменений:

Center Frequency 501 MHz Range, Dev Per Division: 50 kHz Demod BW: 1.6 MHz Meas Time: 800 ms

7.3.4.9 Записать маркерный отсчет девиации частоты на измерительном приемнике в столбец 3 таблицы 7.3.4.2.

7.3.4.10 Для прибора без опции R8-3G перейти к пункту 7.3.4.11. Для прибора с опцией R8-3G выполнить действия по пунктам 7.3.4.7 – 7.3.4.9 для частоты 1801 MHz.

7.3.4.11 Сделать установку узкополосной ЧМ на приборе, оставив остальные настройки без изменений:

Center Frequency 501 MHz Bandwidth: 25 kHz Audio Zone Fixed 1 kHz Level: 9.95 kHz

7.3.4.12 Сделать установки на измерительном приемнике, оставив остальные настройки без изменений:

Center Frequency 501 MHz Range, Dev Per Division: 5 kHz Demod BW: 100 kHz Meas Time: 1 s

7.3.4.13 Записать маркерный отсчет девиации частоты на измерительном приемнике в столбец 3 таблицы 7.3.4.2.

| Частота, MHz                                       | Ннжннй предел<br>допускаемых<br>значеннй, kHz | Измеренное значенне<br>девнацнн ЧМ, kHz | Верхний предел<br>допускаемых<br>значений, kHz |  |
|----------------------------------------------------|-----------------------------------------------|-----------------------------------------|------------------------------------------------|--|
| 1                                                  | 2                                             | 3                                       | 4                                              |  |
|                                                    | Широкополосная моду                           | ляция, девиация 99.5 kHz                |                                                |  |
| 501                                                | 94.525                                        |                                         | 104.475                                        |  |
| следующее значение частоты при наличии опции R8-3G |                                               |                                         |                                                |  |
| 1801                                               | 94.525                                        |                                         | 104.475                                        |  |
| Узкополосная модуляция, девиация 9.95 kHz          |                                               |                                         |                                                |  |
| 501                                                | 9.45                                          |                                         | 10.45                                          |  |
| значение частоты при наличии опции R8-3G           |                                               |                                         |                                                |  |
| 1801                                               | 9.45                                          |                                         | 10.45                                          |  |

Таблица 7.3.4.2 – Погрешность установки девиации частоты генератора

R8000/MП-2018

7.3.4.14 Для прибора без опции R8-3G перейти к следующей операции.

Для прибора с опцией R8-3G выполнить действия по пунктам 7.3.4.11 – 7.3.4.13 для частоты 1801 MHz.

# 7.3.5 Определение остаточной амплитудной модуляции и погрешности измерения коэффициента амплитудной модуляции

7.3.5.1 Установить на приборе сигнал на выходе синхронизации через меню [Settings] > System Settings, Reference clock: Output

7.3.5.2 Соединить вход синхронизации измерительного приемника с разъемом "Ref In/Out 10 MHz" на боковой панели прибора.

Используя адаптер BNC-N, соединить кабелем N(m) выход "RF Gen Out" поверяемого прибора с BЧ входом измерительного приемника, и убедиться в том, что измерительный приемник находится в режиме внешней синхронизации.

7.3.5.3 Сделать установки на приборе: [Generate] > RF Zone Generate frequency: 501 MHz Modulation Type: AM Gen Port: Gen Out Output Level: -5 dBm Audio Zone Fixed 1 kHz Level: 0 % Fixed 1 kHz: Off, Synth Mode: Off, Tone A Mode: Off, Tone B Mode: Off, Tone C Mode: Off DTMF: Off, Microphone: Off, Mod in Port: Off

7.3.5.4 Сделать установки на измерительном приемнике: Center Frequency 501 MHz Measure: AM High Pass Filter: 300 Hz, Low Pass Filter: 3 kHz Range, Dev Per Division: 0.5 % Demod BW: 400 Hz Meas Time: 999 ms

7.3.5.5 Записать маркерный отсчет коэффициента амплитудной модуляции (КАМ) на измерительном приемнике в столбец 2 таблицы 7.3.5.1.

| Частота, MHz | Измеренное значение<br>остаточной АМ, % | Верхний предел допускаемой<br>остаточной АМ, % |
|--------------|-----------------------------------------|------------------------------------------------|
| 1            | 2                                       | 3                                              |
| 501          |                                         | 1.0                                            |

Таблица 7.3.5.1 – Остаточная амплитудная модуляция генератора

7.3.5.6 Сделать установку AM на приборе: [Generate] > RF Zone Audio Zone Fixed 1 kHz Level: 50 % Fixed 1 kHz Mode: Continuous

7.3.5.8 Сделать установку диапазона на измерительном приемнике, оставив остальные настройки без изменений:

Range, Dev Per Division: 10 %

7.3.5.9 Записать отсчет КАМ на измерительном приемнике в столбец 3 таблицы 7.3.5.2.

| R8000/MII-2018 | Freedom R8000C-R8100-R | 8600. Методика поверки | и. 04.10.2018 | стр. 15 из 26 |
|----------------|------------------------|------------------------|---------------|---------------|
|----------------|------------------------|------------------------|---------------|---------------|

Таблица 7.3.5.2 – Погрешность установки КАМ генератора

| Установленное<br>значение КАМ, % | Нижний предел<br>допускаемых<br>значений, kHz | Измеренное значение<br>КАМ, % | Верхний предел<br>допускаемых<br>значений, kHz |
|----------------------------------|-----------------------------------------------|-------------------------------|------------------------------------------------|
| 1                                | 2                                             | 3                             | 4                                              |
| 50.0                             | 47.5                                          |                               | 52.5                                           |

# 7.4 Определение метрологических характеристик измерительного приемника и анализатора спектра

#### 7.4.1 Определение чувствительности измерительного приемника

7.4.1.1 Установить на приборе сигнал на выходе синхронизации через меню [Settings] > System Settings, Reference clock: Output

7.4.1.2 Соединить вход синхронизации генератора сигналов ВЧ с разъемом "Ref In/Out 10 MHz" на боковой панели прибора.

Используя адаптер BNC-N, соединить кабелем N(m) выход "Antenna" поверяемого прибора с выходом генератора сигналов BЧ, и убедиться в том, что генератор сигналов BЧ находится в режиме внешней синхронизации.

Соединить на приборе разъем "Demod Out" с разъемом "Meter In".

7.4.1.3 Сделать установку приема узкополосной ЧМ на приборе: [Monitor] RF Zone Monitor Frequency: 10.1 MHz Modulation Type: FM Bandwidth: 12.5 kHz Attenuation: 0 dB Pre-Amplifier: On Monitor Port: Antenna Audio Zone, More High Pass Filter: 300 Hz, Low Pass Filter: 3 kHz Meter Zone, SINAD/Distortion

7.4.1.4 Установить на генераторе сигналов ВЧ параметры: частота: значение, установленное в пункте 7.4.1.3 уровень –100 dBm модуляция: FM частота модуляции: 1 kHz девиация частоты: 3 kHz

7.4.1.5 Подстроить уровень генератора сигналов ВЧ так, чтобы отображаемый на дисплее прибора уровень SINAD был устойчиво больше 10 dB.

Записать значение уровня генератора сигналов ВЧ в столбец 2 таблицы 7.4.1 для узкополосной ЧМ.

7.4.1.6 Выполнить действия по пунктам 7.4.1.3 – 7.4.1.5 для остальных значений частоты Monitor Frequency и соответствующих значений частоты на генераторе сигналов ВЧ, указанных в столбце 1 таблицы 7.4.1 для узкополосной модуляции.

7.4.1.7 Сделать установку приема широкополосной ЧМ на приборе вводом полосы пропускания:

Monitor Frequency: 3.1 MHz Bandwidth: 200 kHz

7.4.1.8 Установить на генераторе сигналов ВЧ: частота: значение, установленное в пункте 7.4.1.7 уровень –85 dBm девиация частоты: 50 kHz

7.4.1.9 Подстроить уровень генератора сигналов ВЧ так, чтобы отображаемый на дисплее прибора уровень SINAD был устойчиво больше 10 dB.

Записать значение уровня генератора сигналов ВЧ в столбец 2 таблицы 7.4.1 для широкополосной ЧМ.

7.4.1.10 Выполнить действия по пунктам 7.4.1.7 – 7.4.1.9 для остальных значений частоты Monitor Frequency и соответствующих значений частоты на генераторе сигналов ВЧ, указанных в столбце 1 таблицы 7.4.1 для широкополосной модуляции.

| Частота, MHz | Измеренное значение<br>чувствительности, dBm | Верхний предел допускаемой чувствительности, dBm |  |
|--------------|----------------------------------------------|--------------------------------------------------|--|
| 1            | 2                                            | 3                                                |  |
|              | Узкополосная модуляция, девиан               | ция 3 kHz                                        |  |
| 10.1         |                                              |                                                  |  |
| 150.1        |                                              | 101                                              |  |
| 501.1        |                                              | -101                                             |  |
| 999.1        |                                              |                                                  |  |
| ]            | Широкополосная модуляция, девиа              | щия 50 kHz                                       |  |
| 10.1         |                                              |                                                  |  |
| 150.1        |                                              |                                                  |  |
| 501.1        |                                              | 1 -87                                            |  |
| 999.1        |                                              | 1                                                |  |

Таблица 7.4.1 – Чувствительность измерительного приемника

#### 7.4.2 Определение погрешности измерения мощности на входе "RF In/Out"

7.4.2.1 Установить на приборе сигнал на выходе синхронизации через меню [Settings] > System Settings, Reference clock: Output

7.4.2.2 Используя при необходимости адаптер, присоединить к входу "RF In/Out" поверяемого прибора одно из выходных плеч делителя мощности.

Присоединить к другому выходному плечу делителя мощности измерительный преобразователь ваттметра поглощаемой СВЧ мощности.

Соединить кабелем N выход "RF Out" генератора сигналов ВЧ с входным плечом делителя мощности.

Соединить вход синхронизации генератора сигналов ВЧ с разъемом "Ref In/Out 10 MHz" на боковой панели прибора. Перевести, если это не выполнено автоматически, генератор сигналов ВЧ в режим внешней синхронизации.

7.4.2.3 Сделать установки на приборе: [Monitor] RF Zone Monitor Port: RF I/O Monitor Frequency 10.1 MHz Modulation Type: FM Bandwidth: 6.25 kHz Attenuation: 0 dB Pre-Amplifier: Off

7.4.2.4 Установить на генераторе сигналов ВЧ частоту 10.1 MHz, уровень +11 dBm.

7.4.2.5 Ввести на ваттметре значение частоты, равное установленной частоте на генераторе сигналов ВЧ.

7.4.2.6 Подстроить уровень сигнала на генераторе сигналов ВЧ так, чтобы отсчет на ваттметре был равен первому значению уровня мощности на входе для данной частоты, указанному в столбце 1 таблицы 7.4.2.

Записать отсчет на дисплее прибора (Input level) в столбец 3 таблицы 7.4.2.

7.4.2.7 Выполнить действия по пункту 7.4.2.6 для указанных в столбце 1 таблицы 7.4.2 значений уровня мощности на входе от 0.0 dBm до –30.0 dBm.

7.4.2.8 Включить на приборе предварительный усилитель (Pre-Amplifier: On).

7.4.2.9 Далее, не обращая внимание на показания ваттметра, уменьшать уровень на генераторе сигналов ВЧ ступенями по 10.00 dBm на каждом шаге.

Записывать отсчеты на дисплее прибора (Input level) в столбец 3 таблицы 7.4.2 для остальных уровней мощности на входе, указанных в столбце 1 таблицы 7.4.2

7.4.2.10 Выполнить действия по пунктам 7.4.2.3 – 7.4.2.9 для остальных значений частоты генератора сигналов ВЧ и состояний предварительного усилителя на приборе, указанных в таблице 7.4.2.

7.4.2.11 Отсоединить выходное плечо делителя мощности от входа "RF In/Out" поверяемого прибора.

| Уровень мощности<br>на входе, dBm | Нижний предел<br>допускаемых<br>значений. dBm | Измеренное<br>значение уровня<br>мошности. dBm | Верхний предел<br>допускаемых<br>значений. dBm |
|-----------------------------------|-----------------------------------------------|------------------------------------------------|------------------------------------------------|
| 1                                 | 2                                             | 3                                              | 4                                              |
| <u> </u>                          | Частота                                       | 10.1 MHz                                       |                                                |
| Pre-Amplifier: Off                |                                               |                                                |                                                |
| +5.0                              | +3.0                                          |                                                | +7.0                                           |
| 0.0                               | -2.0                                          |                                                | +2.0                                           |
| -10.0                             | -12.0                                         |                                                | -8.0                                           |
| -20.0                             | -22.0                                         |                                                | -18.0                                          |
| -30.0                             | -32.0                                         |                                                | -28.0                                          |
| Pre-Amplifier: On                 |                                               | · · · · · · · · · · · · · · · · · · ·          |                                                |
| -40.0                             | -42.0                                         |                                                | -38.0                                          |
| -50.0                             | -52.0                                         |                                                | -48.0                                          |
| -60.0                             | -62.0                                         |                                                | -58.0                                          |
| -70.0                             | -72.0                                         |                                                | -68.0                                          |
|                                   | Частота                                       | 501 MHz                                        |                                                |
| Pre-Amplifier: Off                |                                               | ·····                                          |                                                |
| +5.0                              | +3.0                                          |                                                | +7.0                                           |
| 0.0                               |                                               |                                                | +2.0                                           |
| 0.0                               |                                               |                                                | -8.0                                           |
| -20.0                             | -22.0                                         |                                                | -18.0                                          |
| -30.0                             |                                               |                                                | -28.0                                          |
| Pre-Amplifier: On                 |                                               |                                                |                                                |
| 40.0                              | 42.0                                          |                                                | -38.0                                          |
|                                   | 52.0                                          |                                                |                                                |
|                                   | -62.0                                         |                                                | -58.0                                          |
|                                   | -72.0                                         |                                                | -68.0                                          |
|                                   | Частота                                       | . 999 MHz                                      |                                                |
| Pre-Amplifier: Off                | 12.0                                          |                                                |                                                |
| +5.0                              | +3.0                                          |                                                | +7.0                                           |
| 0.0                               | -2.0                                          |                                                | +2.0                                           |
| -10.0                             | -12.0                                         |                                                | -8.0                                           |
| -20.0                             | -22.0                                         |                                                | -18.0                                          |
| -30.0<br>Drs. A                   | -32.0                                         |                                                | -28.0                                          |
| Pre-Amplifier: On                 | 12.0                                          |                                                | 20.0                                           |
|                                   | -42.0                                         |                                                | -38.0                                          |
| -50.0                             | -52.0                                         |                                                | -48.0                                          |
|                                   | -62.0                                         |                                                | -58.0                                          |
| <u> </u>                          | -72.0                                         | D0 2/                                          |                                                |
| Pre-Amplifier: Off                | астота 2990 МНЗ (пр                           | и наличии опции К8-30                          | J)                                             |
|                                   | +3.0                                          |                                                | +7.0                                           |
| 0.0                               | 2.0                                           |                                                | +7.0                                           |
| 10.0                              | -2.0                                          |                                                |                                                |
| 20.0                              | -12.0                                         |                                                | <u> </u>                                       |
| 20.0                              | 22.0                                          |                                                |                                                |
| Pre-Amplifier: On                 | -32.0                                         |                                                | -28.0                                          |
|                                   | 42 0                                          |                                                | _38.0                                          |
|                                   |                                               |                                                | -30.0                                          |
|                                   |                                               |                                                | 580                                            |
|                                   | 72.0                                          |                                                | -J0.0<br>60 0                                  |
| =70.0                             | -72.0                                         |                                                | -00.0                                          |

| Таблица 7.4.2 – Погрешность измерения мошности на вхоле "RF In/Out" |
|---------------------------------------------------------------------|
|---------------------------------------------------------------------|

R8000/MП-2018

#### 7.4.3 Определение погрешности измерения мощности на входе "Antenna"

7.4.3.1 Установить на приборе сигнал на выходе синхронизации через меню [Settings] > System Settings, Reference clock: Output

7.4.3.2 Используя адаптер N-BNC, присоединить к входу "Antenna" поверяемого прибора одно из выходных плеч делителя мощности.

Присоединить к другому выходному плечу делителя мощности измерительный преобразователь ваттметра поглощаемой СВЧ мощности.

Соединить кабелем N выход "RF Out" генератора сигналов ВЧ с входным плечом делителя мощности.

Соединить вход синхронизации генератора сигналов ВЧ с разъемом "Ref In/Out 10 MHz" на боковой панели прибора. Перевести, если это не выполнено автоматически, генератор сигналов ВЧ в режим внешней синхронизации.

7.4.3.3 Сделать установки на приборе: [Monitor] RF Zone Monitor Port: Antenna Monitor Frequency 10.1 MHz Modulation Type: FM Bandwidth: 6.25 kHz Attenuation: 0 dB Pre-Amplifier: Off

7.4.3.4 Установить на генераторе сигналов ВЧ частоту 10.1 MHz, уровень -14 dBm.

7.4.3.5 Ввести на ваттметре значение частоты, равное установленной частоте на генераторе сигналов ВЧ.

7.4.3.6 Подстроить уровень сигнала на генераторе сигналов ВЧ так, чтобы отсчет на ваттметре был равен –20.0 dBm.

Записать отсчет на дисплее прибора (Input level) в столбец 3 таблицы 7.4.3.

7.4.3.7 Выполнить действия по пункту 7.4.3.6 для уровней мощности на входе –30.0 dBm и –40.0 dBm.

7.4.3.8 Включить на приборе предварительный усилитель (Pre-Amplifier: On).

7.4.3.9 Далее, не обращая внимание на показания ваттметра, уменьшать уровень на генераторе сигналов ВЧ ступенями по 10.00 dBm на каждом шаге.

Записывать отсчеты на дисплее прибора (Input level) в столбец 3 таблицы 7.4.3 для остальных уровней мощности на входе, указанных в столбце 1 таблицы 7.4.3

7.4.3.10 Выполнить действия по пунктам 7.4.3.3 – 7.4.3.9 для остальных значений частоты генератора сигналов ВЧ и состояний предварительного усилителя на приборе, указанных в таблице 7.4.3.

7.4.3.11 Отсоединить выходное плечо делителя мощности от входа "Antenna" поверяемого прибора.

| <u> 1 аолица 7.4.3 – 110гр</u> | <u>Нижний предел</u> Измеренное Верхний предел |                                        |               |  |
|--------------------------------|------------------------------------------------|----------------------------------------|---------------|--|
| Уровень мощности               | допускаемых                                    | значение удовня                        | допускаемых   |  |
| на входе, dBm                  | значений, dBm                                  | мощности, dBm                          | значений, dBm |  |
| 1                              | 2                                              | 3                                      | 4             |  |
|                                | Частота                                        | 10.1 MHz                               |               |  |
| Pre-Amplifier: Off             |                                                |                                        |               |  |
| -20.0                          | -22.0                                          |                                        | -18.0         |  |
| -30.0                          | -32.0                                          |                                        | -28.0         |  |
| -40.0                          | -42.0                                          |                                        | -38.0         |  |
| Pre-Amplifier: On              |                                                |                                        |               |  |
| -50.0                          | -52.0                                          |                                        | -48.0         |  |
| -60.0                          | -62.0                                          |                                        | -58.0         |  |
| -70.0                          | -72.0                                          |                                        | -68.0         |  |
| -80.0                          | -82.0                                          |                                        | -78.0         |  |
| -90.0                          | -92.0                                          |                                        | -88.0         |  |
| -100.0                         | -102.0                                         |                                        | -98.0         |  |
| -110.0                         | -112.0                                         |                                        | -108.0        |  |
|                                | Частота                                        | 501 MHz                                | ·····         |  |
| Pre-Amplifier: Off             |                                                |                                        |               |  |
| -20.0                          | -22.0                                          | L                                      | -18.0         |  |
| -30.0                          | -32.0                                          |                                        | -28.0         |  |
| -40.0                          | -42.0                                          |                                        | -38.0         |  |
| Pre-Amplifier: On              |                                                |                                        |               |  |
| -50.0                          | -52.0                                          |                                        | -48.0         |  |
| -60.0                          | -62.0                                          |                                        | -58.0         |  |
| -70.0                          | -72.0                                          |                                        | -68.0         |  |
| -80.0                          | -82.0                                          |                                        | -78.0         |  |
| -90.0                          | -92.0                                          |                                        | -88.0         |  |
| -100.0                         | -102.0                                         |                                        | -98.0         |  |
| -110.0                         | -112.0                                         |                                        | -108.0        |  |
|                                | Частота                                        | 999 MHz                                |               |  |
| Pre-Amplifier: Off             | • · · · · · · · · · · · · · · · · · · ·        |                                        |               |  |
| -20.0                          | -22.0                                          |                                        | -18.0         |  |
| -30.0                          | -32.0                                          |                                        | -28.0         |  |
| -40.0                          | -42.0                                          |                                        | -38.0         |  |
| Pre-Amplifier: On              |                                                | ······································ |               |  |
| -50.0                          | -52.0                                          |                                        | -48.0         |  |
| -60.0                          | 62.0                                           |                                        | -58.0         |  |
| -70.0                          | -72.0                                          |                                        | -68.0         |  |
| -80.0                          | -82.0                                          |                                        | -78.0         |  |
| -90.0                          | -92.0                                          |                                        | -88.0         |  |
| -100.0                         | -102.0                                         |                                        | -98.0         |  |
| -110.0                         | -112.0                                         |                                        | -108.0        |  |

#### "Antonno" ToG **7** / 2 T

Продолжение таблицы 7.4.3

| 1                  | 2                                          | 3 | 4      |  |  |
|--------------------|--------------------------------------------|---|--------|--|--|
| Ч                  | Частота 2990 MHz (при наличии опции R8-3G) |   |        |  |  |
| Pre-Amplifier: Off |                                            |   |        |  |  |
| -20.0              | -22.0                                      |   | -18.0  |  |  |
| -30.0              | -32.0                                      |   | -28.0  |  |  |
| -40.0              | -42.0                                      |   | -38.0  |  |  |
| Pre-Amplifier: On  |                                            |   |        |  |  |
| -50.0              | -52.0                                      |   | -48.0  |  |  |
| -60.0              | -62.0                                      |   | -58.0  |  |  |
| -70.0              | -72.0                                      |   | -68.0  |  |  |
| -80.0              | -82.0                                      |   | -78.0  |  |  |
| -90.0              | -92.0                                      |   | -88.0  |  |  |
| -100.0             | -102.0                                     |   | -98.0  |  |  |
| -110.0             | -112.0                                     |   | -108.0 |  |  |

#### 7.4.4 Определение погрешности измерения девиации частотной модуляции

7.4.4.1 Установить на приборе сигнал на выходе синхронизации через меню [Settings] > System Settings, Reference clock: Output

7.4.4.2 Используя адаптер N-BNC, соединить кабелем N выход "RF Out" генератора сигналов ВЧ с входом "Antenna" поверяемого прибора.

Соединить вход синхронизации генератора сигналов ВЧ с разъемом "Ref In/Out 10 MHz" на боковой панели прибора. Перевести, если это не выполнено автоматически, генератор сигналов ВЧ в режим внешней синхронизации.

7.4.4.3 Сделать установки на приборе: [Monitor] RF Zone Monitor Port: Antenna Monitor Frequency 501 MHz Modulation Type: FM Bandwidth: 200 kHz Attenuation: 0 dB Pre-Amplifier: Off

7.4.4.4 Установить на генераторе сигналов ВЧ частоту 501 MHz, уровень –20 dBm. Ввести на генераторе параметры ЧМ: Modulation Rate: 1 kHz FM Deviation: 75 kHz Включить модуляцию на генераторе.

7.4.4.5 Записать отсчет Deviation Meter на приборе в столбец 3 таблицы 7.4.4.

| Установленное<br>значение девиации<br>ЧМ, kHz | Нижний предел<br>допускаемых<br>значений, kHz | Измеренное значение<br>девиации ЧМ, kHz | Верхний предел<br>допускаемых<br>значений, kHz |
|-----------------------------------------------|-----------------------------------------------|-----------------------------------------|------------------------------------------------|
| 1                                             | 2                                             | 3                                       | 4                                              |
| 75                                            | 71.25                                         |                                         | 78.75                                          |

#### Таблица 7.4.4 – Погрешность измерения девиации ЧМ

#### 7.4.5 Определение погрешности измерения коэффициента амплитудной модуляции

7.4.5.1 Установить на приборе сигнал на выходе синхронизации через меню [Settings] > System Settings, Reference clock: Output

7.4.5.2 Используя адаптер N-BNC, соединить кабелем N выход "RF Out" генератора сигналов ВЧ с входом "Antenna" поверяемого прибора.

Соединить вход синхронизации генератора сигналов ВЧ с разъемом "Ref In/Out 10 MHz" на боковой панели прибора. Перевести, если это не выполнено автоматически, генератор сигналов ВЧ в режим внешней синхронизации.

7.4.5.3 Сделать установки на приборе: [Monitor] RF Zone Monitor Port: Antenna Monitor Frequency 501 MHz Modulation Type: AM Bandwidth: 25 kHz Attenuation: 0 dB Pre-Amplifier: Off

7.4.5.4 Установить на генераторе сигналов ВЧ частоту 501 MHz, уровень –20 dBm. Ввести на генераторе параметры AM: Modulation Rate: 1 kHz AM Depth: 80 % Включить модуляцию на генераторе.

7.4.5.5 Записать отсчет %АМ на приборе в столбец 3 таблицы 7.4.5.

| Установленное<br>значение КАМ, % | Нижний предел<br>допускаемых<br>значений, % | Измеренное значение<br>КАМ, % | Верхний предел<br>допускаемых<br>значений, % |
|----------------------------------|---------------------------------------------|-------------------------------|----------------------------------------------|
| 1                                | 2                                           | 3                             | 4                                            |
| 80                               | 75.5                                        |                               | 84.5                                         |

#### Таблица 7.4.5 – Погрешность измерения КАМ

#### 7.5 Определение метрологических характеристик осциллографа и вольтметра

#### 7.5.1 Определение погрешности измерения постоянного напряжения вольтметром

7.5.1.1 Используя адаптер BNC-banana и кабель BNC, соединить вход "Meter In" поверяемого прибора с гнездами "HI", "LO" калибратора, соблюдая полярность.

7.5.1.2 Сделать установки на приборе: [Monitor] Meter Zone Select Meter: Voltmeter Voltmeter Mode: DC Volts DC Range: Auto

7.5.1.3 Устанавливать на калибраторе значения постоянного напряжения, указанные в столбце 1 таблицы 7.5.1.

Записывать отсчеты напряжения DC Volts в столбец 3 таблицы 7.5.1.

|  | Таблица | 7.5 | .1 – | Пог | решность | изме | рения | постоянног | о нап | ряжения | вольтмет | ром |
|--|---------|-----|------|-----|----------|------|-------|------------|-------|---------|----------|-----|
|--|---------|-----|------|-----|----------|------|-------|------------|-------|---------|----------|-----|

| Установленное<br>значение<br>напряжения, V | Нижний предел<br>допускаемых<br>значений, V | Измеренное значение<br>напряжения, V | Верхний предел<br>допускаемых<br>значений, V |
|--------------------------------------------|---------------------------------------------|--------------------------------------|----------------------------------------------|
| 1                                          | 2                                           | 3                                    | 4                                            |
| 0.9                                        | 0.88                                        |                                      | 0.92                                         |
| 9                                          | 8.8                                         |                                      | 9.2                                          |
| 90                                         | 88                                          |                                      | 92                                           |

#### 7.5.2 Определение погрешности измерения переменного напряжения вольтметром

7.5.2.1 Используя адаптер BNC-banana и кабель BNC, соединить вход "Meter In" поверяемого прибора с гнездами "HI", "LO" калибратора, соблюдая полярность.

7.5.2.2 Сделать установки на приборе: [Monitor] Meter Zone Select Meter: Voltmeter Voltmeter Mode: AC Volts AC Range: Auto

7.5.2.3 Устанавливать на калибраторе значения частоты и переменного напряжения (rms), указанные в столбце 1 таблицы 7.5.2.

Записывать отсчеты напряжения AC Volts в столбец 3 таблицы 7.5.2.

| Установленные значения |                  | Нижний предел | Измеренное    | Верхний предел |
|------------------------|------------------|---------------|---------------|----------------|
| Частота                | Напряжение, Vrms | значений, У   | напряжения, У | значений, V    |
| 1                      | 2                | 3             | 4             | 5              |
|                        | 0.9              | 0.83          |               | 0.97           |
| 55 Hz                  | 9                | 8.3           |               | 9.7            |
|                        | 60               | 55.5          |               | 64.5           |
|                        | 0.9              | 0.83          |               | 0.97           |
| 20 kHz                 | 9                | 8.3           |               | 9.7            |
|                        | 60               | 55.5          |               | 64.5           |

Таблица 7.5.1 – Погрешность измерения переменного напряжения вольтметром

# 7.5.3 Определение погрешности коэффициента отклонения и проверка полосы пропускания осциллографа

7.5.3.1 Присоединить кабель BNC опции 600 к входу "Meter In" поверяемого прибора.

7.5.3.2 Сделать установки на осциллографе прибора: [Monitor]
Display Zone
Select Display: Oscilloscope
Coupling: AC
Horizontal Scale: 500 µs/div
Vertical Scale: 500 mV/div

7.5.3.3 Установить на опции 600 калибратора выход на нагрузку 1 М $\Omega$ , частоту 1 kHz, амплитуду напряжения 2 Vp-p.

7.5.3.4 Ввести вертикальные маркеры на осциллографе прибора:

Marker Mode: Delta V, Toggle Marker

Измерить при помощи маркеров амплитуду напряжения на дисплее осциллографа. Записать измеренное значение в таблицу 7.5.3.1.

| Установленное<br>значение амплитуды<br>напряжения, Vp-р | Нижний предел<br>допускаемых<br>значений, V | Измеренное значение<br>амплитуды<br>напряжения, Vp-p | Верхний предел<br>допускаемых<br>значений, V |
|---------------------------------------------------------|---------------------------------------------|------------------------------------------------------|----------------------------------------------|
| 1                                                       | 2                                           | 3                                                    | 4                                            |
| 2.0                                                     | 1.80                                        |                                                      | 2.20                                         |

#### Таблица 7.5.3.1 – Погрешность коэффициента отклонения осциллографа

7.5.3.5 Установить на опции 600 калибратора частоту 50 kHz.

7.5.3.6 Установить на осциллографе прибора: Horizontal Scale: 20 µs/div

7.5.3.7 Измерить при помощи маркеров амплитуду напряжения на дисплее осциллографа.

Записать измеренное значение в столбец 2 таблицы 7.5.3.2.

| Таблица 7.5.3.2 | – Проверка | а полосы і | пропускания осци | иллографа |
|-----------------|------------|------------|------------------|-----------|
| <b>X</b> 7      |            | TT         |                  | TT        |

| Установленное значение       | Измеренное значение                             | Ннжний предел             |
|------------------------------|-------------------------------------------------|---------------------------|
| амплитуды<br>Напражения VD-D | амплитуды напряжения<br>на настоте 50 kHz. Vp.p | допускаемых<br>значений V |
| 1                            | 2                                               | 3                         |
| 2.0                          |                                                 | 1.42                      |

Отсоединить кабели от оборудования. ПОВЕРКА ЗАВЕРШЕНА.

#### 8.1 Протокол поверки

По завершении операций поверки оформляется протокол поверки в произвольной форме с указанием следующих сведений:

- полное наименование аккредитованной на право поверки организации;

- номер и дата протокола поверки
- наименование и обозначение поверенного средства измерения
- заводской (серийный) номер;

- обозначение документа, по которому выполнена поверка;

- наименования, обозначения и заводские (серийные) номера использованных при поверке средств измерений, сведения об их последней поверке;

- температура и влажность в помещении;

- фамилия лица, проводившего поверку;

- результаты определения метрологических характеристик по форме таблиц раздела 7 настоящего документа.

Допускается не оформлять протокол поверки отдельным документом, а результаты поверки (метрологические характеристики) указать на оборотной стороне свидетельства о поверке.

#### 8.2 Свидетельство о поверке и знак поверки

При положительных результатах поверки выдается свидетельство о поверке и наносится знак поверки в соответствии с Приказом Минпромторга России № 1815 от 02.07.2015 г.

#### 8.3 Извещение о непригодности

При отрицательных результатах поверки, выявленных при внешнем осмотре, опробовании или выполнении операций поверки, выдается извещение о непригодности в соответствии с Приказом Минпромторга России № 1815 от 02.07.2015 г.

Ведущий инженер по метрологии ЗАО «АКТИ-Мастер» Е.В. Маркин